# **ヤフマル PLUS** ご利用マニュアル

ヤフマル開発者:ふねぞう

ご利用までの流れ

この度はヤフマルをお申込みいただ

き、誠にありがとうございます。

本マニュアルにはヤフマル PLUS を 100%活用し安定的に利益を得るために 必要な情報が多数含まれております。 必ずご確認いただくようお願い申し上 げます。

# 初期設定

(Yahoo!ショッピング編)

#### 1. ご利用登録

ヤフマルはご利用開始時のみ

Yahoo!ショッピングの各店舗からの商品情報 を取得するため、所定の設定(API 設定)が必 要となります。

設定方法は当マニュアルに沿って設定していた だければとても簡単に設定できますのでぜひご 確認をお願いいたします。

## 2. API 設定 【Yahoo!】

#### Yahoo!の API 設定を解説します。

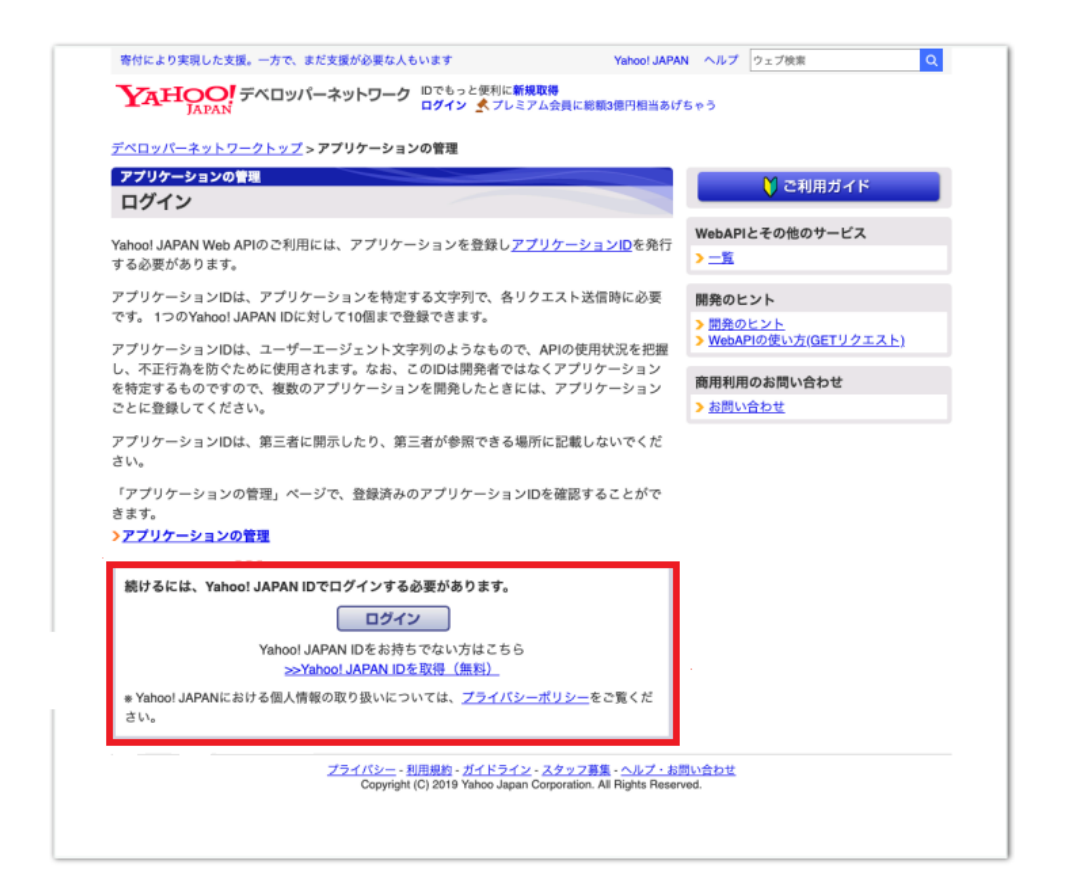

## 1.Yahoo!デベロッパーネットワークに

#### ログインします。

https://e.developer.yahoo.co.jp/register

| YAHOO!<br>JAPAN         |                                                                               | ヘルプ    |
|-------------------------|-------------------------------------------------------------------------------|--------|
| ▶ パスワードを使わず、より安全なログイン   | ▶ 手数料は業界最低水準! ジャパンネット銀行 外貨預金                                                  | t      |
|                         |                                                                               | रू−२ 😺 |
|                         |                                                                               | 8      |
|                         |                                                                               | ^      |
|                         | ログインできない場合                                                                    | 新規取得   |
|                         |                                                                               |        |
|                         |                                                                               |        |
|                         |                                                                               |        |
|                         |                                                                               |        |
|                         |                                                                               |        |
|                         |                                                                               |        |
|                         |                                                                               |        |
| フライ<br>Copyright (C) 20 | 「バシー - 利用規約 - ヘルフ・お問い合わせ<br>)19 Yahoo Japan Corporation, All Rights Reserved. |        |

 Yahoo!ログイン画面に移行しますので、 ご自身のアカウントにてログインしてくだ さい。

(ログイン済みの場合は除く)

アプリケーションの基本情報を入力します。以 下の項目に必要な入力内容を解説いたします。

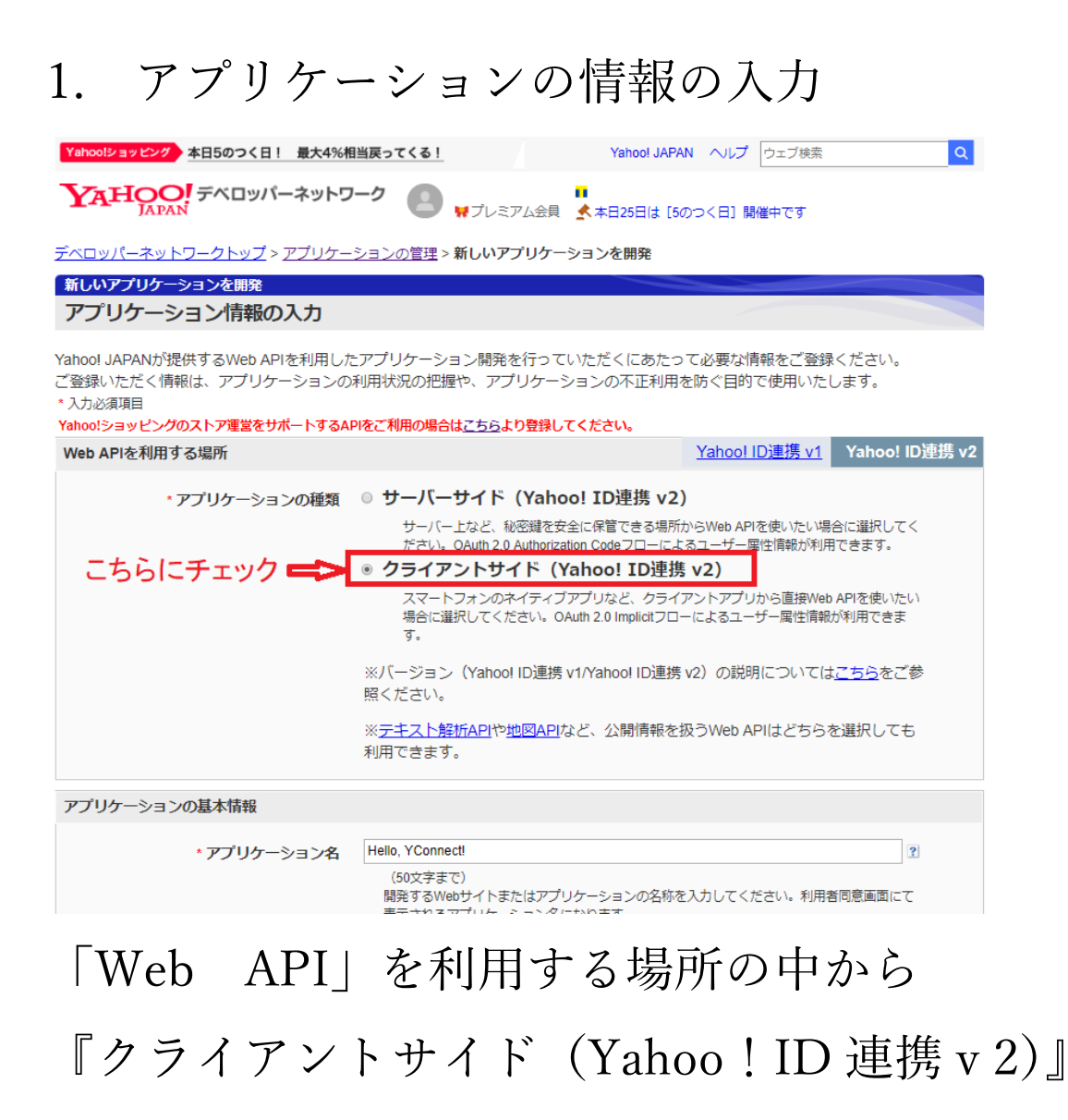

を選択します。

#### 2. アプリケーションの基本情報

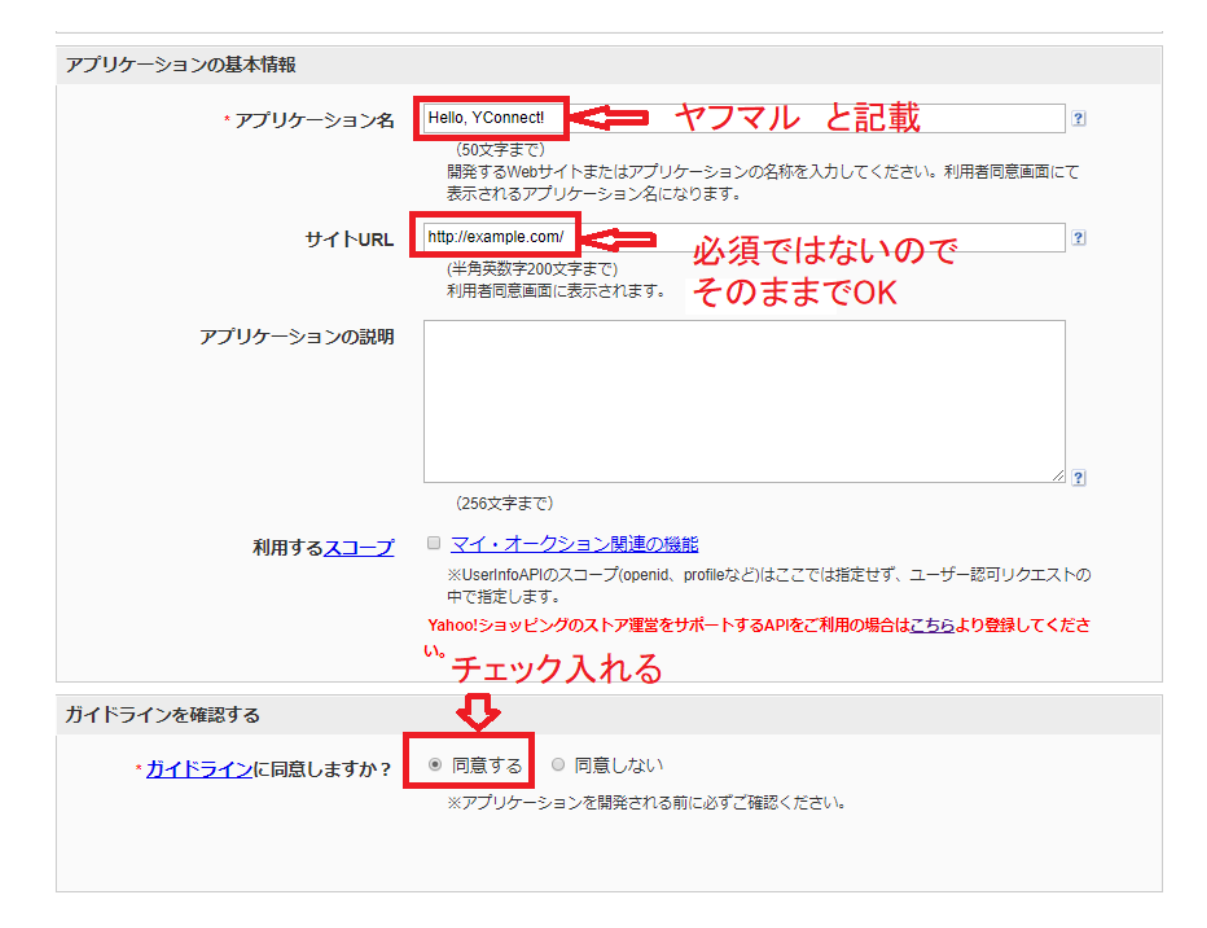

各入力項目に、以下の情報を入力します。 アプリケーション名:ヤフマル 他項目は必須ではないので空白で OK です。

3. ガイドラインを確認するに「同意する」を チェックする。

#### 4.「確認」をクリックする。

| ガイドラインを確認する                                                                                                    |
|----------------------------------------------------------------------------------------------------|
| <ul> <li>         ・ガイドラインに同意しますか?         ・ 同意する         ・ 同意しない         ・ ※アプリケーションを開発される前に必ずご確認ください。         </li> </ul>                   |
| ご注意 ・ 複数のアプリケーションを開発される場合は、その都度ご登録ください。<br>・ Client ID、シークレットは第三者に開示しないようにしてください。<br>・ Client IDは1年以上ご利用が確認できない状態が続きますと削除される場合があります。<br>クリック |
| 下の画面にかわります。                                                                                                    |
| Compared Appen (1997年まりトラーク)     Compared Appen (1997年まりトラーク)     For any パーネットワークトップ > アプリケーションの管理 > 登録完了     新しいアプリケーションを開発     登録完了       |
| 登録が完了し、Client IDが発行されました。<br>Client ID:<br>djod                                                                                              |

さっそくアプリケーションを作ってみましょう!

表示される Client ID(クライアント ID)をコ ピーしておきます。 以上で Yahoo!側の設定は完了です。

# 初期設定

(ヤフマル PLUS 編)

1.ヤフマル のインストール

お知らせした URL からヤフマル LHZ ファイ ルをダウンロードします。

#### 2.ダウンロードフォルダからクリックして展開 します。

| 🕹 🛛 🔁 📒 = 🗌 ダウンロー                                         | F                          |                     |          |         |       | - 🗆        | ×   |
|-----------------------------------------------------------|----------------------------|---------------------|----------|---------|-------|------------|-----|
| ファイル ホーム 共有                                               | 表示                         |                     |          |         |       |            | ~ 🕐 |
| ← → ~ ↑ ↓ > PC                                            | 2 > ダウンロード                 |                     |          | ~       | Q 5   | ダウンロード     | の検索 |
|                                                           |                            |                     |          | 🔲 📴 - 🐰 | à İ 🗙 | <b>v</b> 🖂 |     |
| ▲ クイック アクセス                                               | 名前<br>今日 (1)               | 更新日時                | 種類       | 91X     |       |            | ^   |
| <ul> <li>         ・・・・・・・・・・・・・・・・・・・・・・・・・・・・・</li></ul> | 20200701yahumaruplus02.lzh | 2020/07/08/水曜日 1:11 | LZH ファイル | 669 KB  |       |            |     |
| 🚆 F#1X7F 🗶                                                | > 昨日 (1)                   |                     |          |         |       |            |     |

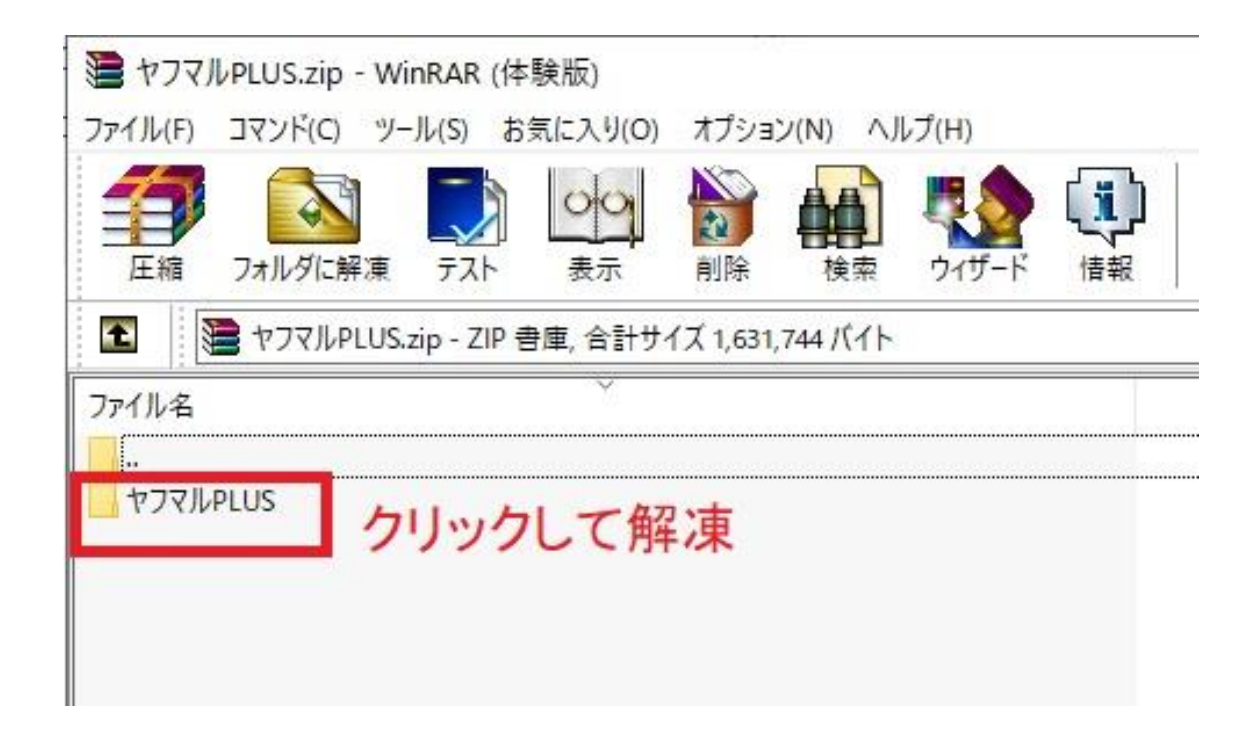

| <b>き ヤフマ</b><br>ファイル(F)   | ルPLUS.zip | -WinRAR(な     | 本験版)<br>S気に入り(O) | オプション | 2(N) AJ              | レプ(H)        |             |
|---------------------------|-----------|---------------|------------------|-------|----------------------|--------------|-------------|
|                           |           |               | olo              | NO    | AA                   | <b>III (</b> | <b>(3</b> ) |
| 上指                        | フォルダに解    | 東         テスト | 表示               | 創除    | 検索                   | ウィザード        | 情報          |
|                           | 🗎 ヤフマルP   | LUS.zip¥ヤフマ   | JUPLUS - ZIF     | ・書庫,合 | <del>   サイズ 1,</del> | 531,744 /(1  | ٢           |
| ファイル名                     |           |               | <u> </u>         |       |                      |              |             |
|                           |           |               |                  |       |                      |              |             |
| I∰ Setup.<br>IIII setup.e | exe       | クリッ           | クして              | インフ   | ハー                   | ル            |             |
|                           |           |               |                  |       |                      |              |             |
|                           |           |               |                  |       |                      |              |             |
|                           |           |               |                  |       |                      |              |             |

※【ご注意】初代ヤフマルをお使いの方は最初 にアンインストールをしてから「ヤフマル PLUS」をインストールしてください。 ※Windows10のアップデートの関係で lzhファイルが開かない場合があります。 参考にフリーソフト Lhaplusのダウンロードペ ージを貼っておきます。

https://forest.watch.impress.co.jp/library/software/lhaplus/

尚、解凍ソフトは lzh ファイル対応のものでしたら何でも構いません。

画面は別ソフトの例でご説明しました。

#### デスクトップにショートカットするとこんなア イコンが表示されます。

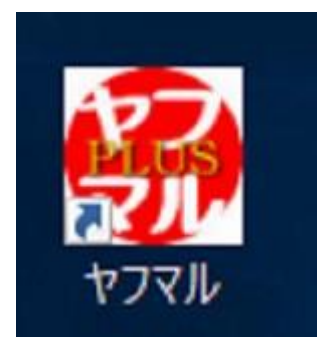

す。

## 3.このアイコンをダブルクリックして開きま

| //Plus Ver.2.0.1 |      |              |          |          |           |                                                  |          | <u> </u> |        |
|------------------|------|--------------|----------|----------|-----------|--------------------------------------------------|----------|----------|--------|
| マル設定             |      |              |          |          |           |                                                  |          |          |        |
|                  | *    | カテゴリー階層を深く設。 | 定すると 深いか | テゴリー階層に設 | 定されている商品: | い取得することか                                         | 「できますが チ | その分時間もかれ | いきす    |
| 2                |      |              |          |          |           | 04410 0 0000                                     |          |          | 200.78 |
|                  | 1土/4 |              |          |          |           | 宝行                                               | ~        |          |        |
| 4.915            |      |              |          |          |           | <del>,</del> ,,,,,,,,,,,,,,,,,,,,,,,,,,,,,,,,,,, |          |          |        |
| 取得件数:            |      |              |          |          |           |                                                  |          | CSV      | 出力     |
| JAN 商品:          | 2    |              | 価格(税込)   | 価格(税抜)   | 配送情報      | ポイント                                             | 一在庫      | 商品URL    |        |
| •                |      |              |          |          |           |                                                  |          |          |        |
|                  |      |              |          |          |           |                                                  |          |          |        |
|                  |      |              |          |          |           |                                                  |          |          |        |
|                  |      |              |          |          |           |                                                  |          |          |        |
|                  |      |              |          |          |           |                                                  |          |          |        |
|                  |      |              |          |          |           |                                                  |          |          |        |
|                  |      |              |          |          |           |                                                  |          |          |        |
|                  |      |              |          |          |           |                                                  |          |          |        |
|                  |      |              |          |          |           |                                                  |          |          |        |
|                  |      |              |          |          |           |                                                  |          |          |        |
|                  |      |              |          |          |           |                                                  |          |          |        |
|                  |      |              |          |          |           |                                                  |          |          |        |
|                  |      |              |          |          |           |                                                  |          |          |        |
|                  |      |              |          |          |           |                                                  |          |          |        |
|                  |      |              |          |          |           |                                                  |          |          |        |
|                  |      |              |          |          |           |                                                  |          |          |        |
| <                |      |              |          |          |           |                                                  |          |          | >      |
| ٢                |      |              |          |          |           |                                                  |          |          |        |

| クして設定します。  |
|------------|
|            |
|            |
| ※カテゴリー階層を深 |
| 在庫: 🔍 ž    |
| 除外キーワード    |
|            |

5.先程 Yahoo ! で設定した ClientID を貼り付 けます。

| 記定したClientIDを貼り付ける |
|--------------------|
| NjQ-               |
|                    |
| 保存                 |
| 4                  |
| 全て入力が終わった。         |
| 「保存」ボタンを押して        |
| 完了                 |
|                    |

これでヤフマルの初期設定は完了です。

# ストア検索

初期設定が完了次第、Yahoo!ショッピングの ストア検索が可能となります。

1.ショップコード入力

リサーチ対象店舗のショップコードを入力しま す。

| 😴 ヤフマル           |    |
|------------------|----|
| ヤフマル設定           |    |
|                  |    |
| Seyプコード: 在庫: 送料: |    |
| キーワード: 除外キーワード:  | 実行 |
|                  |    |
|                  |    |

ショップコードの探し方

・Yahoo!ショッピングの画面で URL のこの 部分です。

| <ul> <li>store.shopping.yahoo.co.jp</li> </ul> | o/starclu     | b/bakk                | xy-140.h | tml         |                                              |
|------------------------------------------------|---------------|-----------------------|----------|-------------|----------------------------------------------|
|                                                | Ľ             | sta                   | arclu    | ıb          |                                              |
| /(スラッシュで挟ま<br>れた文字列)                           | (HO           | <b>O! &gt;</b><br>PAN | 'ヨッピン    | グ           | kうこそ、Yahoo<br>目当の期間固定 T<br>1,182ポイント         |
| れに又子列)                                         | <u> のカテゴリ</u> | J                     | ~        |             |                                              |
|                                                |               |                       |          | ነ<br>F<br>፠ | ′ahoo!ショ<br>BAから完<br><sup>天市場 ∕ Yahoo!</sup> |

#### 2.順次、必要事項を入力していき、「実行」 をクリックします。

| (1        | )                     | ※カテゴリー階層を | 深く設定すると、深し  | カテゴリー階層に設      | 定されている商品も | 取得するこ |
|-----------|-----------------------|-----------|-------------|----------------|-----------|-------|
| ショップコード:  | starclub              | 在庫: あり ~  | 送料:         | 〜 カテゴリー        | -階層※: 1階層 |       |
| *-ワ-ド:    |                       | 除外キーワー    | *:          |                | 2階層       |       |
|           |                       |           | 9           |                | 0/8/8     |       |
| 仅得件数:     |                       |           |             |                |           |       |
| JAN       | 商品名                   |           | ┃価格(税込      | )   価格(税抜)     | 配送情報      | ポイン   |
|           |                       |           |             |                |           |       |
| 22        |                       |           |             |                |           |       |
| (1)ショ     | ョップコード:ル              | 必須        | ⑥カテ=        | ゴリ階層:1         | ~3階層を     | 選ぶ    |
| ①ショ<br>②通 | ョップコード : 』<br>賞「ありっこす | 必須        | ⑥カテ=<br>(新林 | ゴリ階層:1<br>(数能) | ~3階層を     | 選ぶ    |

①ショップコード:必須条件。/で挟まれ た文字を記入。

②在庫:あり・なしを選らぶ。
 ③送料:無料・有料・条件付き無料が選べる。

④キーワード:必要であれば。

⑤除外キーワード:中古、予約物などを除 外する際に使用する。(例:予約、取り 寄せ、ランク、中古など) ⑥カテゴリ階層:1~3階層を選ぶ。

※新機能です。

階層を選ぶことによってより深いカテゴ

リに設定されている商品を得ることがで きます。

3階層で最大のサブカテゴリまで読み込 めます。

ただし、階層の数字が大きいほど読み込 む時間がかかります。

ご自分の判断で選択してください。

#### 3.実行しますか「はい」を押して実行

|     |               |                    | ※カテゴリー階層を深く設定       | すると、深い力 | 「ゴリー階層に設す    | 定されている商品も | 取得することができますが、 | その分時間もかかります        |
|-----|---------------|--------------------|---------------------|---------|--------------|-----------|---------------|--------------------|
| টাৰ | ップコード: starc  | lub                | 在庫: あり - 送料:        |         | - カテゴリー      | 階層※: 1階層  | ~             |                    |
| +-  | -ワード:         |                    | 除外キーワード:            |         |              |           | キャンセル         |                    |
| 得個  | 牛数: 36671件    |                    |                     |         |              |           |               |                    |
|     | JAN           | 商品名                |                     | 価格(税込)  | 価格(税抜)       | 配送情報      | ポイント   在庫     | 商品URL              |
|     | 3401160139437 | パピエダルメニイトリプ        | し スターターボックス <トラディシ  | 2819    | 2563         | 送料有料      | 28 あり         | https://store.shop |
|     | 4260086191580 | リナーリカラー ルームラ       | イフューザー リフィル 500ml   | 807     | <b>工曲約</b> フ | () 有料     | 80 あり         | https://store.shop |
|     | 4260086195083 | リナーリエスタータルー        | ムディフューザー リフィル 500ml | 807     | 止革於」         | へ「料       | 80 あり         | https://store.shop |
|     | 4260086190583 | リナーリルビーノルーム        | ディフューザー リフィル 500ml  | 807     |              | 有米斗       | 80 あり         | https://store.shop |
|     | 4260086194000 | リナーリチェロ ルームラ       | イフューザー 500ml        | 895     | 完了しました       | 5. 有料斗    | 89 あり         | https://store.shop |
|     | 4260086194086 | リナーリチェロ ルームラ       | イフューザー リフィル 500ml   | 807     | 04)/ 320     | 有米斗       | 80 あり         | https://store.shop |
|     | 4260086191504 | リナーリカラー ルームラ       | イフューザー 500ml        | 895     |              | 有米斗       | 89 あり         | https://store.shop |
|     | 4260086195007 | リナーリエスタータルー        | ムディフューザー 500ml      | 895     | OK           | <b>有料</b> | 89 あり         | https://store.shop |
|     | 4260086190507 | リナーリルビーノルーム        | ディフューザー 500ml       | 895 T   | 8137         | 达时有料      | 89 あり         | https://store.shop |
|     | 3401560146004 | パピエダルメニイトリプ        | レヴィンテージボックス<トラディ    | 2492    | 2265         | 送料有料      | 24 あり         | https://store.shop |
|     | 4549196001355 | ジュエルジュエラ ルーム       | . フレグランス ミスト ルカガレット | 990     | 900          | 送料有料      | 9 あり          | https://store.shop |
|     | 4589698160020 | ピタッチ ブルーベリー&       | カシス(蒸気スティック)        | 831     | 755          | 送料有料      | 8 あり          | https://store.shop |
|     | 4589698160013 | ピタッチ ミント &メンソ      | ール(蒸気スティック)         | 831     | 755          | 送料有料      | 8 あり          | https://store.shop |
|     | 4589698160044 | ピタッチ グリーンアップル      | (蒸気スティック)           | 831     | 755          | 送料有料      | 8 あり          | https://store.shop |
|     | 4589698160051 | ピタッチ ホワイトピーチ       | &メンソール(蒸気スティック)     | 831     | 755          | 送料有料      | 8 あり          | https://store.shop |
|     |               | Transformer of the | · · · /===          |         |              | 12444-44  | - + n         | 1. <i></i>         |

### 4.完了したら「OK」を押して CSV データを 保存します。

|      |           |            |             |                    | ~ |
|------|-----------|------------|-------------|--------------------|---|
|      |           |            |             |                    |   |
| に設   | 定されている商品も | 。取得することがで  | できますが、<br>一 | その分時間もかかります。       |   |
| ゴリー  | 階層※: 1階層  | ±4=        | ク           | ノックして保存            |   |
|      |           | <u> 美行</u> |             |                    |   |
|      |           |            |             | csv出力              |   |
| 友)   | 配送情報      | ポイント       | 在庫          | 商品URL _            |   |
| 2563 | 送料有料      | 28         | あり          | https://store.shop |   |
| 7344 | 送料有料      | 80         | あり          | https://store.shop |   |
| 7344 | 送料有料      | 80         | あり          | https://store.shop |   |
| 7344 | 送料有料      | 80         | あり          | https://store.shop |   |
| 8137 | 送料有料      | 89         | あり          | https://store.shop |   |

5.CSV データを保存し直す。

データを開くと「JAN」が省略した表示になっ ていますので全表示に直して上書き保存してお きます。

このあと、他のツールに渡す際に必要となりま すので必ずやっておきましょう。

手順です。

| ファ | イル ホーム   | 挿入     | ページレイブ | 까가 数5  | 式 データ | 校閲   | 表示へ | ルプ 🔎 検討         |  |
|----|----------|--------|--------|--------|-------|------|-----|-----------------|--|
| 0  |          |        |        |        |       |      |     |                 |  |
|    |          |        |        |        |       |      |     |                 |  |
|    | А        | В      | С      | D      | E     | F    | G   | Н               |  |
| 1  | JAN      | 商品名    | 価格(税込) | 価格(税抜) | 配送情報  | ポイント | 在庫  | 商品URL           |  |
| 2  | 4.53E+12 | オーロラワ  | 1549   | 1434   | 送料有料  | 15   | あり  | https://store.s |  |
| 3  | 4.53E+12 | オーロラワ  | 1549   | 1434   | 送料有料  | 15   | あり  | https://store.s |  |
| 4  | 7.29E+12 | サボン アロ | 3520   | 3259   | 送料有料  | 35   | あり  | https://store.s |  |
| 5  | 4.26E+12 | リナーリニ  | 8789   | 8138   | 送料有料  | 87   | あり  | https://store.s |  |
| 6  | 4.26E+12 | リナーリノ  | 8789   | 8138   | 送料有料  | 87   | あり  | https://store.s |  |
| 7  | 4.26E+12 | リナーリミ  | 8789   | 8138   | 送料有料  | 87   | あり  | https://store.s |  |
| 8  | 4.26E+12 | リナーリニ  | 7256   | 6719   | 送料有料  | 72   | あり  | https://store.s |  |
| 9  | 4.26E+12 | リナーリ:  | 8789   | 8138   | 送料有料  | 87   | あり  | https://store.s |  |
| 10 | 4.26E+12 | リナーリ:  | 7931   | 7344   | 送料有料  | 79   | あり  | https://store.s |  |
| 11 | 4.26E+12 | リナーリミ  | 7931   | 7344   | 送料有料  | 79   | あり  | https://store.s |  |
| 12 | 4.26E+12 | リナーリン  | 7931   | 7344   | 送料有料  | 79   | あり  | https://store.s |  |
| 13 | 4.55E+12 | ジュエルシ  | 972    | 900    | 送料有料  | 9    | あり  | https://store.s |  |
| 14 | 4.59E+12 | ビタッチ,  | 816    | 756    | 送料有料  | 8    | あり  | https://store.s |  |
| 15 | 4.59E+12 | ビタッチ   | 816    | 756    | 送料有料  | 8    | あり  | https://store.s |  |
| 16 | 4.59E+12 | ビタッチ:  | 816    | 756    | 送料有料  | 8    | あり  | https://store.s |  |
| 17 | 4.59E+12 | ビタッチ;  | 816    | 756    | 送料有料  | 8    | あり  | https://store.s |  |
| 18 | 4.59E+12 | ビタッチ:  | 816    | 756    | 送料有料  | 8    | あり  | https://store.s |  |
| 19 | 4.59E+12 | ビタッチ:  | 816    | 756    | 送料有料  | 8    | あり  | https://store.s |  |
| 20 | 4.95E+12 | ウエルテッ  | 1057   | 979    | 送料有料  | 10   | あり  | https://store.s |  |
| 21 | 4.95E+12 | ウエルテッ  | 1310   | 1213   | 送料有料  | 13   | あり  | https://store.s |  |

#### A列を全指定して右クリック、セルの書式設定

|    | А      |     | В                              | С               |              | D             |                   |
|----|--------|-----|--------------------------------|-----------------|--------------|---------------|-------------------|
| 1  | JAN 🛛  |     | 商日々                            | /冊#女 ( #出これ ) / | π+⁄2 (       |               | <b>77</b> 22      |
| 2  | 4.53E  | 海コ  | シック ~ 11                       | → Aˆ A˜ Œ       | <b>ĕ</b> ~ ' | % <b>)</b>    | $\leftrightarrow$ |
| 3  | 4.53E  | В   | I <u>=</u> ∽ ~                 | A v V           | .00 -        | .00 ≪<br>30 ≪ |                   |
| 4  | 7.29E  | - 0 | 11                             | 0500            |              | 3259          | 送料                |
| 5  | 4.26E  | ~   | いり <sup>東</sup> Xり( <u>1</u> ) |                 |              | 8138          | 送料                |
| 6  | 4.26E  | LĽ  | ⊐Ľ−( <u>C</u> )                |                 |              | 8138          | 送料                |
| 7  | 4.26E  |     | 貼り付けのオ                         | プション:           |              | 8138          | 送料                |
| 8  | 4.26E  |     |                                |                 |              | 6719          | 送料                |
| 9  | 4.26E  |     | 形式を選択し                         | /て貼り付け(S).      |              | 8138          | 送料                |
| .0 | 4.26E  |     | 揺っ(1)                          |                 |              | 7344          | 送料                |
| .1 | 4.26E  |     | 3中八(土)                         |                 |              | 7344          | 送料                |
| .2 | 4.26E  |     | <u>削除(D)</u>                   |                 |              | 7344          | 送料                |
| .3 | 4.55E  |     | 数式と値のク                         | <u> </u>        |              | 900           | 送料                |
| .4 | 4.59E  | =   | セルの書式設                         | 定( <u>F</u> )   | Τ.           | 756           | 送料                |
| .5 | 4.59E  |     | 列の幅( <u>W</u> )                |                 |              | 756           | 送料                |
| .6 | 4.59E  |     | 非表示( <u>H</u> )                |                 |              | 756           | 送料                |
| .7 | 4.59E  |     | 再表示(U)                         |                 |              | 756           | 送料                |
| .8 | 4.59E- | +12 | LX77                           | 010             |              | 756           | 送料                |
| .9 | 4.59E+ | +12 | ビタッチ:                          | 816             |              | 756           | 送料                |
| 20 | 4.95E+ | +12 | ウエルテッ                          | 1057            |              | 979           | 送料                |
| 21 | 4.95E+ | +12 | ウエルテッ                          | 1310            |              | 1213          | 送料                |
| 22 | 4.95E+ | +12 | ウエルテッ                          | 889             |              | 823           | 送料                |
| 23 | 4.95E+ | +12 | ウエルテッ                          | 974             |              | 902           | 送料                |
| 24 | 4.95E+ | +12 | ウエルテッ                          | 1310            |              | 1213          | 送料                |
| 25 | 4.9E+  | +12 | ライオンミ                          | 709             |              | 656           | 送料                |
|    |        |     |                                |                 |              |               |                   |

#### 次に数値⇒OK(小数点0、桁区切りはなし) でOK。

| 6                                         | 4260086190507                           | ッテーップ           | 8189  | 8138 | 达科有科 |             | 81 00 1 |  |
|-------------------------------------------|-----------------------------------------|-----------------|-------|------|------|-------------|---------|--|
| 7                                         | 4260086194000                           | リナーリー           | 8789  | 8138 | 送料有料 |             | 87 あり   |  |
| t                                         | ルの書式設定                                  |                 |       |      |      | ?           | ×       |  |
| 0                                         | 表示形式 配置 フ                               | オント 罫線          | 塗りつぶし | 保護   |      |             |         |  |
|                                           | 分類( <u>C</u> ):                         |                 |       |      |      |             | l.      |  |
|                                           | 標準 <<br>数値                              | サンブル            |       |      |      |             |         |  |
|                                           | 通貨<br>全計                                | JAN             |       |      |      |             | [       |  |
|                                           | 会計 小数点以下の桁数(□): 0 ◆                     |                 |       |      |      |             | 4       |  |
|                                           | 時刻<br> パーセンテージ     桁区切り(,)を使用する(U)      |                 |       |      |      |             | 4       |  |
|                                           | 分数     負の数の表示形式(N):       指数     (1004) |                 |       |      |      |             |         |  |
|                                           | 文字列<br>(1234)                           |                 |       |      |      |             |         |  |
|                                           | ユーザー定義                                  | 1234<br>-1234   |       |      |      |             |         |  |
|                                           |                                         | -1234<br>△ 1234 |       |      |      |             |         |  |
|                                           |                                         | ▲ 1234          |       |      |      |             |         |  |
|                                           |                                         |                 |       |      |      |             |         |  |
|                                           | ~                                       |                 |       |      |      |             | ~       |  |
| 数値の表示形式を設定します。小数点位置を揃える場合は、「会計」を選択してください。 |                                         |                 |       |      |      |             |         |  |
|                                           |                                         |                 |       |      |      |             |         |  |
| -                                         |                                         |                 |       |      |      |             | Į.      |  |
|                                           |                                         |                 |       |      |      |             |         |  |
|                                           |                                         |                 |       |      | ОК   | <b>\$</b> 7 | ンセル     |  |
|                                           |                                         |                 |       | _    |      |             |         |  |

#### そうすると、このような数字になりました。 これで OK です。上書き保存してください。

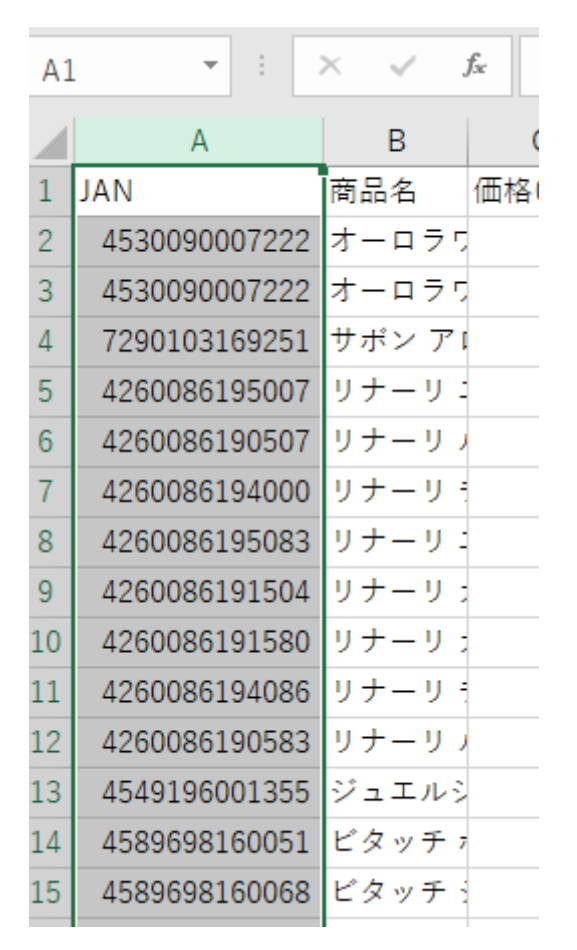

雷神

との連携

これからは雷神との連携になります。 基本的な流れとして

1.Amazon 出品大学全頭リサーチデータ入手 2.それを雷神で読み込む

- 3.ミリオンサーチをダウンロード
- 4. ミリオンサーチで先程の雷神データを読み込 む
- 5. ミリオンサーチで最安値 Yahoo!ショッピン グストアを見つける
- 6.ストアコードをヤフマルにコピーしストア内

の商品を全頭リサーチする

- 7.リサーチ結果の CSV データから JAN コード をコピーする。
- 8. 雷神に戻り「JAN⇒ASIN 改」で ASIN に変 換する。
- 9.ASIN を 1000 件ずつコピーし雷神で読み込む (雷神は 1000 件が上限)

- 10. そこで生成された CSV データをミリオン サーチで読み込む
- 11. ヤフマルで全頭リサーチした CSV データ からミリオンサーチの JAN 価格表に入力す る
- 12. ミリオンサーチの「仕入れ判断」商品ラン ク等をみて仕入れ判断する

以上が大まかな流れです。

動画にまとめましたものも配布いたしますの で、そちらもご参考になさってください。

以上がヤフマル PLUS を使ったリサーチのご 利用方法です。 ネットショップから全頭リサーチし、卸価格 リストと同じように雷神で仕入れ判断をして いけば1ショップからまとめて仕入れること が可能になります。

是非、ご活用していただき、収益を上げてい ただえれば幸いでございます。

それでは、皆様のご成功をお祈りいたしま す。